# **BAB III**

# PELAKSANAAN KERJA MAGANG

# 3.1.Kedudukan dan Koordinasi

Kerja magang dilaksanakan di PT Tri Star Delta Sejahtera yang beralamat di Ruko Panorama Cibodas Blok A1 no 9. Jl. Prabu Kian Santang, Sangiang Jaya, Kota Tangerang, Banten dengan penempatan pada divisi keuangan sebagai staf keuangan. Divisi ini adalah divisi yang melaksanakan dan memenuhi kewajiban akuntansi akuntansi keuangan PT Tri Star Delta Sejahtera. Pelaksanaan magang di bawah bimbingan direktur operasional, yaitu Ibu Lilia Wati.

# **3.2. Tugas yang Dilakukan**

Tugas-tugas yang dilakukan selama kerja magang adalah sebagai berikut:

#### 3.2.1. Membuat rekapitulasi data persediaan bahan baku ke dalam excel

Laporan data persediaan bahan baku adalah laporan harian atas persediaan bahan baku yang diperoleh dan digunakan perusahaan dalam proses produksi. Persediaan bahan baku menurut Datar dan Rajan (2018) adalah persediaan yang tersedia untuk digunakan dalam proses manufaktur. Sumber dokumen dalam tugas ini adalah *stock card* persediaan bahan baku. Tujuan dilakukannya pembuatan rekapitulasi data persediaan bahan baku adalah untuk mempermudah perolehan informasi mengenai jumlah bahan baku yang tersedia dan jumlah bahan baku yang telah terpakai. Prosedur yang dilakukan yaitu:

 Memperoleh *stock card* persediaan bahan baku masuk dan keluar harian dari pembimbing lapangan.

- 2. Membuka file "laporan data persediaan bahan baku" pada Microsoft excel
- 3. Memastikan file yang dibuka adalah laporan persediaan bahan baku.
- 4. Membuka *sheet* yang sesuai dengan jenis produk yang sedang akan di rekap.
- 5. Memastikan nama *item* sesuai dengan *stock card* yang diperoleh.
- 6. Kolom "tanggal" diisi sesuai dengan tanggal sesuai dengan data yang diperoleh dari *stock card*.
- Kolom "nama *supplier*" diisi dengan nama *supplier* sumber bahan baku di dapatkan.
- 8. Kolom "in" diisi dengan jumlah bahan baku yang masuk atau dibeli.
- Kolom "*out*" diisi dengan jumlah bahan baku yang digunakan untuk proses produksi.
- 10. Menggunakan formula *excel* untuk mendapatkan jumlah persediaan yang tersedia yaitu dengan menjumlahkan *balance* dari tanggal sebelumnya dengan isi dari kolom *in* dan mengurangi dengan isi dari kolom *out*.
- 11. Apabila ditemukan adanya perbedaan pada kolom balance *file* laporan dengan *stock card* maka pada *file* laporan diberikan warna untuk kemudian dikomunikasikan kepada pembimbing lapangan.
- 12. Menyimpan *file* dan mengirimkan *file* kepada pembimbing lapangan.

# 3.2.2. Membuat rekapitulasi barang jadi ke dalam excel

Laporan barang jadi adalah laporan harian atas persediaan barang jadi yang diproduksi dan dijual. Persediaan barang jadi menurut Datar dan Rajan (2018)

adalah persediaan barang yang sudah selesai diproduksi dan siap dijual. Sumber dokumen yang digunakan dalam tugas ini adalah *stock card* persediaan barang jadi. Tujuan dilakukannya rekapitulasi barang jadi yaitu untuk memberikan informasi mengenai jumlah produk yang selesai diproduksi dan jumlah produk yang dijual. Prosedur yang dilakukan adalah sebagai berikut:

- Memperoleh *stock card* persediaan barang jadi yang selesai diproduksi dan dijual dari pembimbing lapangan.
- 2. Membuka file "laporan data barang jadi" pada Microsoft excel.
- 3. Memastikan *file* yang dibuka adalah laporan persediaan barang jadi.
- 4. Mengidentifikasi data berdasarkan jenis persediaan barang jadi.
- 5. Membuka *sheet* yang sesuai dengan jenis produk yang sedang akan direkap.
- 6. Memastikan nama *item* sesuai dengan *stock card*.
- 7. Kolom "tanggal" diisi sesuai dengan tanggal sesuai dengan data yang diperoleh dari *stock card*.
- 8. Pada kolom nama *customer* diisi dengan nama *customer* yang membeli produk.
- Pada kolom "*in*" masukkan jumlah barang jadi yang selesai diproduksi. Sedangkan untuk kolom *out* diisi dengan jumlah barang jadi yang sudah dikirimkan kepada pembeli.
- 10. Pada kolom *"balance"* menggunakan formula *excel* untuk mendapatkan jumlah persediaan yang tersedia yaitu dengan menjumlahkan kolom *balance* dengan kolom *in*, kemudian dikurangi dengan kolom *out*.

- 11. Membandingkan hasil jumlah persediaan dalam *excel* dengan jumlah persediaan dalam *stock card.* Apabila terjadi perbedaan maka dikomunikasikan kepada pembimbing lapangan.
- 12. Setelah selesai melakukan rekapitulasi maka *file* disimpan dan *file* dikirimkan kepada pembimbing lapangan.

#### 3.2.3. Membuat rekapitulasi atas gaji mingguan ke dalam excel

Laporan gaji mingguan adalah laporan atas gaji yang dibayarkan pada para karyawan secara mingguan. Beban gaji karyawan berdasarkan penggolongan biaya menurut Weygandt *et al* (2018) merupakan bagian dari *administrative expense*. Sumber dokumen yang digunakan dalam tugas ini adalah buku rincian pembayaran gaji karyawan. Tujuan dilakukannya rekapitulasi atas gaji mingguan ini yaitu untuk mencatat berapa banyak gaji yang dibayarkan atas setiap karyawan. Prosedur yang dilakukan adalah:

- Memperoleh buku rincian pembayaran gaji karyawan mingguan dari pembimbing lapangan.
- 2. Membuka file "laporan gaji mingguan" pada Microsoft excel.
- 3. Memilih sheet "Penggajian".
- Kolom "tanggal" diisi sesuai dengan informasi pada buku rincian pembayaran gaji mingguan.
- Kolom keterangan diisi dengan nama karyawan dan/atau nama produk yang diproduksi.

- 6. Pada kolom *qty* diisi dengan jumlah produk yang diproduksi dan jumlah hari karyawan bekerja.
- Kolom *rate* diisi dengan tarif per satuan unit dari jumlah produk atau per hari kerja karyawan.
- 8. Kolom total diisi menggunakan rumus excel yaitu qty dikali dengan rate.
- 9. Semua total gaji akan dijumlahkan menggunakan rumus *excel* pada baris total.
- 10. Apabila terjadi perbedaan nominal antara buku rincian dengan hasil kerja maka dikomunikasikan kepada pembimbing lapangan.
- 11. Menyimpan file dan mengirimkan file kepada pembimbing lapangan.

# 3.2.4. Membuat rekapitulasi kas tersedia untuk pembayaran gaji mingguan ke dalam *excel*

Laporan kas tersedia untuk pembayaran gaji mingguan adalah laporan mingguan mengenai jumlah kas yang tersedia untuk membayarkan gaji para karyawan perusahaan. Sumber dokumen yang digunakan untuk tugas ini adalah buku rincian pembayaran gaji mingguan perusahaan. Tujuan dilakukannya rekapitulasi kas tersedia untuk pembayaran gaji mingguan adalah untuk mengetahui jumlah kas yang digunakan untuk membayar gaji secara mingguan dan mengetahui sisa kas yang tersedia untuk pembayaran gaji selanjutnya. Prosedur yang dilakukan adalah:

- Memperoleh buku rincian pembayaran gaji mingguan dari pembimbing lapangan.
- 2. Membuka "laporan pembayaran gaji mingguan" pada Microsoft excel.

- 3. Memilih sheet "kas gaji".
- 4. Memasukkan tanggal penggajian pada kolom "tanggal".
- Mengisi saldo awal dengan nominal saldo akhir dari pembayaran gaji sebelumnya.
- Mengisi kolom *cash in* apabila terdapat informasi penerimaan kas dari pemilik perusahaan dalam buku rincian pembayaran gaji mingguan perusahaan.
- 7. Mengisi kolom total dengan rumus saldo awal ditambah cash in.
- Mengisi kolom *cash out* dengan jumlah nominal gaji total yang dibayarkan dari *sheet* penggajian.
- Mengisi saldo akhir menggunakan rumus kolom "total" dikurangi kolom "cash out".
- 10. Apabila terjadi perbedaan nominal antara buku rincian dengan hasil kerja maka dikomunikasikan kepada pembimbing lapangan.
- 11. Setelah proses rekapitulasi selesai maka *file* disimpan dan dikirimkan kepada pembimbing lapangan.

#### 3.2.5. Membuat rekapitulasi penerimaan dan pengeluaran kas ke dalam excel

Laporan penerimaan dan pengeluaran kas adalah laporan harian atas transaksi keluar dan masuknya kas perusahaan. Kas menurut Weygandt *et al* (2019) merupakan sumber daya yang terdiri dari koin, mata uang, cek, wesel, dan uang di tangan atau di deposito di bank atau penyimpanan serupa. Sumber dokumen yang digunakan dalam tugas ini adalah buku kas perusahaan. Tujuan dilakukannya

rekapitulasi penerimaan dan pengeluaran kas adalah untuk me-*record* jumlah kas yang digunakan untuk membiayai kebutuhan perusahaan dan jumlah kas yang diterima dari pemilik perusahaan, serta untuk mengetahui jumlah sisa kas yang pegang ditangan. Prosedur yang dilaksanakan yaitu:

- Memperoleh data penerimaan dan pengeluaran kas berupa buku kas perusahaan dari pembimbing lapangan.
- 2. Membuka *file* "laporan penerimaan dan pengeluaran kas" pada *microsoft excel.*
- 3. Pada kolom "tanggal" diisi dengan tanggal transaksi terjadi.
- Pada kolom "keterangan" diisi dengan nama akun atas transaksi yang terjadi.
- Pada kolom "kredit" diisi dengan nominal kas yang digunakan karena merupakan transaksi pembayaran.
- Pada kolom "debet" diisi dengan nominal kas yang diterima dari pemilik perusahaan.
- 7. Kolom saldo diisi dengan rumus yaitu saldo sebelumnya ditambah dengan debet dan dikurangi dengan kredit.
- 8. Apabila terjadi perbedaan nominal antara buku rincian dengan hasil kerja maka dikomunikasikan kepada pembimbing lapangan.
- 9. Setelah rekapitulasi selesai maka *file* disimpan dan dikirimkan kepada pembimbing lapangan.

#### 3.2.6. Membuat special journal penjualan

Special journal penjualan adalah jurnal khusus yang digunakan perusahaan untuk mencatatkan penjualan barang jadi secara kredit. Sumber dokumen untuk tugas ini adalah faktur pajak penjualan. Tujuan dibuatnya *special journal* penjualan yaitu untuk me-*record* transaksi penjualan kredit perusahaan dan untuk memberikan informasi mengenai berapa besar penjualan yang terjadi per bulannya. Prosedur yang dilakukan yaitu:

- Memperoleh data penjualan berupa faktur pajak penjualan dari pembimbing lapangan.
- 2. Membuka special journal penjualan dalam Microsoft excel.
- 3. Memasukkan tanggal transaksi sesuai tanggal faktur.
- 4. Mengisi kolom "No." dengan nomor transaksi.
- 5. Mengisi kolom "Nama" dengan nama pembeli.
- 6. Mengisi kolom "NPWP" dengan nomor NPWP pembeli.
- Mengisi kolom "Kode & No. Seri" sesuai dengan yang tertera pada faktur pajak penjualan.
- 8. Mengisi kolom "Jenis pekerjaan / barang" dengan nama barang yang dijual.
- 9. Mengisi kolom "Unit" dengan jumlah unit yang terjual.
- 10. Mengisi kolom "Kode perk." Dengan nomor pembeli.
- 11. Mengisi kolom "Piutang dag. Dr.", "Penjualan Cr.", dan "PPN-K Cr." sesuai dengan nominal pada faktur pajak.
- 12. Menyimpan file dan mengirimkan file kepada pembimbing lapangan.

#### 3.2.7. Membuat special journal pembelian.

Special journal pembelian adalah jurnal khusus yang digunakan perusahaan untuk mencatatkan transaksi pembelian bahan baku secara kredit. Sumber dokumen yang digunakan untuk tugas ini adalah faktur pajak pembelian. Tujuan dibuatnya *special journal* pembelian yaitu untuk me-*record* transaksi pembelian bahan baku secara kredit perusahaan dan untuk memberikan informasi mengenai berapa besar pembelian bahan baku yang terjadi per bulannya. Prosedur yang dilakukan yaitu:

- 1. Memperoleh data pembelian berupa faktur pajak pembelian dari pembimbing lapangan.
- 2. Membuka special journal pembelian dalam Microsoft excel.
- 3. Memasukkan tanggal transaksi sesuai tanggal faktur.
- 4. Mengisi kolom "No." dengan nomor transaksi.
- 5. Mengisi kolom "Nama" dengan nama penjual.
- 6. Mengisi kolom "NPWP" dengan nomor NPWP penjual.
- Mengisi kolom "Kode & No. Seri" sesuai dengan yang tertera pada faktur pajak pembelian.
- 8. Mengisi kolom "Jenis pekerjaan / barang" dengan nama barang yang dibeli.
- 9. Mengisi kolom "Unit" dengan jumlah unit yang dibeli.
- 10. Mengisi kolom "Kode perk." dengan nomor penjual.
- Mengisi kolom "Hutang dag. Cr.", "Pembelian bahan/brg. Dag. Dr.", dan "PPN-M Dr." sesuai dengan nominal pada faktur pajak.
- 12. Menyimpan *file* dan mengirimkan *file* kepada pembimbing lapangan.

## 3.3. Uraian Pelaksanaan Kerja Magang

# 3.3.1. Proses Pelaksanaan

Proses pelaksanaan kerja magang yang dilakukan selama 2 bulan, dari tanggal 14 Juni 2021 sampai dengan 13 Agustus 2021. Berikut ini adalah rincian yang dilakukan selama kerja magang:

1. Tugas membuat rekapitulasi persediaan bahan baku

Dalam membuat rekapitulasi persediaan bahan baku dimulai dengan diperolehnya *stock card* persediaan bahan baku dari pembimbing lapangan. Contoh dari *stock card* persediaan bahan baku adalah sebagai berikut.

# Gambar 3.1

#### Stock Card Persediaan Bahan Baku

|                 | й.<br>               | STOC  | KC    | AR     | D       | PERIODE |
|-----------------|----------------------|-------|-------|--------|---------|---------|
| TEM             | : BEHAME SMHIT OPING |       | -     |        |         |         |
| MORAN           |                      |       | JENIS |        |         |         |
| VARNA           |                      |       | MEREP | •      |         | WETERAN |
|                 |                      | CIND. | IN    | OUT    | BALANCE | KETCHA  |
| NO TANGGAL      | NAMA SUPPLIER        | 351.0 |       | 4 noll | 28 Tuli |         |
| 1 29/12-2020    | RUMPLESTILSKIN CO.   |       |       | 2 Tall | 26 Noll |         |
| 2 08/01 - 2021  | RUMPLESTILSKIN CO.   |       |       | 2 Indi | 29 Nol1 |         |
| 3 13/01- 2021   | RUMPLESTILSKIN CO.   |       |       | 27011  | 22 Nell |         |
| 4 15/01-2021    | RUMPLESTILSKIN CO.   | _     |       | 2 Toll | 20 Rd1  |         |
| 5 20/01- 2021   | RUMPLESTILSKIN CO.   |       |       | 1 Toll | 19 7011 |         |
| 6 02/02 - 2021  | RUMPLESTILSKIN CO.   |       |       | 3 ndl  | 16 nai  |         |
| 7 15/02-2021    | RUMPLESTILSKIN CO.   |       |       | 1 Dell | 15 Tell |         |
| 8 17/02 - 2021  | RUMPLESTILSKIN CO.   |       |       | 1 Doll | ia nal  |         |
| 0 26/12 - 2024  | RUMPLESTILSKIN CO.   |       |       | 1 Roll | 13 Toll |         |
| 10 12/03 - 2021 | RUMPLESTILSKIN CO.   |       |       | 2001   | 11 Tall |         |
| 1. 25/12 201    | RUMPLESTILSKIN CO.   |       |       | 1 That | 10 Tail |         |
| 10 06/04 2001   | RUMPLESTILSKIN CO.   |       |       | 1 701  | 9 Tal   |         |
| 12 21/10 - 2011 | RUMPLESTILSKIN CO.   |       |       | 1 Dell | 8 141   |         |
| 13 1/1 2021     | RUMPLESTILSKIN CO.   |       |       | 1 Dell | 7 Tali  |         |
| 14 1/09 - 2021  | RUMPLESTILSKIN CO.   |       |       | 1 Deli | 6 Tell  |         |
| 15 106 - 2021   | RUMPLESTILSKIN CO    |       |       | 104    | 5 nol   |         |
| 16 700-2021     |                      |       |       | 1101   | 20 Dell |         |
| 17 05/06 - 2021 | RUMPLESTILSKIN CO.   |       | 2970  | 2 211  | 29 141  |         |

Sumber: Dokumen Perusahaan

Pada gambar 3.1 *stock card* memberikan informasi nama *item* yaitu benang jahit obras, tanggal yaitu untuk saldo awal pada tanggal 29 Desember 2020 yang merupakan tanggal pemakaian bahan baku terakhir dari tahun sebelumnya dan tanggal pemakaian bahan baku pertama tahun ini adalah 8 Januari 2021, nama *supplier* yaitu Rumplestilskin Co. sebagai penyedia bahan baku, jumlah barang pada awal tahun yaitu 28 *roll* kemudian barang yang terpakai pada kolom out pada tanggal 8 Januari 2021 yaitu 2 *roll*. Sehingga saldo atau persediaan bahan baku menjadi 26 *roll*. Dari data yang didapatkan maka dibuat rekapitulasi dalam bentuk laporan persediaan bahan baku seperti berikut.

#### Gambar 3.2

|        |             | PT TRIST           | AR DELTA SEJA | HTERA   |        |         |            |
|--------|-------------|--------------------|---------------|---------|--------|---------|------------|
|        |             | LAPORAN PE         | RSEDIAAN BAH  | HAN BAK | U      |         |            |
| -      |             |                    | 2021          |         |        |         |            |
| Item   | : BENANG JA | AHIT OBRAS         |               |         |        |         |            |
| Ukuran | :           |                    |               |         |        |         |            |
| Warna  | :           |                    |               |         |        |         |            |
| NO 2   | TANGGAL     | NAMA SUPPLIER      | SJNO          | IN      | OUT    | BALANCE | KETERANGAN |
| 1      | 29/12/2020  | RUMPLESTILSKIN CO. | 3             | _       |        | 28 roll | 4          |
| 5      | 08/01/2021  | RUMPLESTILSKIN CO. |               | 6       | 2 roll | 26 roll | 7          |
| 3      | 13/01/2021  | RUMPLESTILSKIN CO. |               | _       | 2 roll | 24 roll | _          |
| 4      | 15/01/2021  | RUMPLESTILSKIN CO. |               |         | 2 roll | 22 roll |            |
| 5      | 20/01/2021  | RUMPLESTILSKIN CO. |               |         | 2 roll | 20 roll |            |
| 6      | 02/02/2021  | RUMPLESTILSKIN CO. |               |         | 1 roll | 19 roll |            |
| 7      | 15/02/2021  | RUMPLESTILSKIN CO. |               |         | 3 roll | 16 roll |            |
| 8      | 17/02/2021  | RUMPLESTILSKIN CO. |               |         | 1 roll | 15 roll |            |
| 9      | 26/02/2021  | RUMPLESTILSKIN CO. |               |         | 1 roll | 14 roll |            |
| 10     | 12/03/2021  | RUMPLESTILSKIN CO. |               |         | 1 roll | 13 roll |            |
| 11     | 25/03/2021  | RUMPLESTILSKIN CO. |               |         | 2 roll | 11 roll |            |
| 12     | 06/04/2021  | RUMPLESTILSKIN CO. |               |         | 1 roll | 10 roll |            |
| 13     | 21/04/2021  | RUMPLESTILSKIN CO. |               |         | 1 roll | 9 roll  |            |
| 14     | 04/05/2021  | RUMPLESTILSKIN CO. |               |         | 1 roll | 8 roll  |            |
| 15     | 20/05/2021  | RUMPLESTILSKIN CO. |               |         | 1 roll | 7 roll  |            |
| 16     | 02/06/2021  | RUMPLESTILSKIN CO. |               |         | 1 roll | 6 roll  |            |
| 17     | 09/06/2021  | RUMPLESTILSKIN CO. |               |         | 1 roll | 5 roll  |            |
| 18     | 12/06/2021  | RUMPLESTILSKIN CO. |               | 24 roll |        | 29 roll |            |
| 19     | 15/07/2021  | RUMPLESTILSKIN CO. |               |         | 2 roll | 27 roll |            |
| 20     | 03/08/2021  | RUMPLESTILSKIN CO. |               |         | 2 roll | 25 roll |            |
| 21     | 12/08/2021  | RUMPLESTILSKIN CO. |               |         | 1 roll | 24 roll |            |
| 22     | 19/08/2021  | RUMPLESTILSKIN CO. |               |         | 1 roll | 23 roll |            |

## Laporan Persediaan Bahan Baku

Sumber: Dokumen Perusahaan

Berikut langkah-langkah pembuatan rekapitulasi persediaan bahan baku beracuan pada gambar 3.2.

- 1) Pastikan nama *item* sesuai dengan *stock card* yaitu benang jahit obras.
- Masukkan tanggal saldo awal atau tanggal terakhir pemakaian atau pemasukan bahan baku dari tahun sebelumnya yaitu pada tanggal 29 Desember 2021.
- Masukkan nama supplier yaitu Rumplestilskin Co. kedalam kolom nama
- Kolom *balance* untuk saldo awal diisi sesuai dengan jumlah akhir persediaan tahun sebelumnya yaitu 28 *roll*.
- 5) Kemudian untuk informasi pemakaian bahan bahu pertama dimuat tanggalnya kedalam kolom tanggal yaitu 8 Januari 2021.
- 6) Pada kolom *out* masukkan jumlah bahan baku yang dipakai yaitu sebesar 2 *roll*.
- 7) Menggunakan formula *excel* untuk mendapatkan jumlah persediaan yang tersedia yaitu dengan mengurangi *balance* dari tanggal sebelumnya 29 Desember 2020 yaitu 28 *roll* dengan isi dari kolom *out* sebesar 2 *roll* pada 8 Januari sehingga jumlah persediaan bahan baku yang tersedia menjadi 26 *roll*.

Setelah proses rekapitulasi selesai maka *file excel* disimpan dan dikirimkan kepada pembimbing lapangan. Pekerjaan ini dilakukan untuk 10 jenis barang. Rekapitulasi dilakukan secara harian, setiap hari rata-rata terdapat 2 transaksi untuk setiap jenis barang.

2. Tugas merekapitulasi persediaan barang jadi

Tugas merekapitulasi persediaan barang jadi dimulai dengan diterimanya data berupa *stock card* persediaan barang jadi dari pembimbing lapangan. Contoh dari *stock card* persediaan barang jadi adalah sebagai berikut.

# Gambar 3.3

| EM             | : CARD MATTER OF | ~      | 0110   |         |         |        |
|----------------|------------------|--------|--------|---------|---------|--------|
| KURAN          | : BOX 100 × 10   | coion. | LENIS  | 1       |         |        |
| VARNA          | CREAM            |        | MERE   | к :     |         |        |
| O TANGGAL      | NAMACUSTOMER     | SJNO   | IN     | OUT     | BALANCE | KETERA |
| 1 24/12-2020   | PT QUEEN LANE    |        |        |         | 248 prs |        |
| 2 00/101-2021  | PT QUEEN LANE    |        | 10 705 |         | 258 pc  |        |
| 3 03/06 - 2021 | PT QUEEN LANE    |        |        | 100 105 | 158 25  |        |
| 4 M/A - 2001   | PT QUEEN LANE    |        |        | 15070   | 875     |        |
| 5 20/00 - 2021 | PT QUEEN LANE    |        | 55 prs |         | 63 ps   |        |
| 6 20 /2 2021   | PT QUEEN LANE    |        | 45 05  |         | 108 ps  |        |
| 7 30/07 - 2021 | PT QUEEN LANE    |        |        | 100 ps  | 8 785   |        |
| 8              |                  |        |        |         |         |        |
| 9              |                  |        |        |         |         |        |

## Stock Card Persediaan Barang Jadi

Sumber: Dokumen Perusahaan

Pada *stock card* terdapat informasi nama *item* yaitu "*cover* mattras *assorted color*", dengan ukuran produk 90x190x10 cm, warna produk *cream*, tanggal saldo awal yaitu tanggal barang jadi selesai diproduksi atau dikirimkan dari akhir tahun sebelumnya yaitu 24 Desember 2020 kemudian tanggal barang jadi selesai diproduksi tanggal 5 April 2021 serta tanggal barang jadi dikirimkan yaitu 3 Juni 2021, nama *customer* yaitu PT Queen Lane, jumlah saldo awal persediaan barang jadi 248 pcs, barang jadi selesai diproduksi 10 pcs dan barang dikirimkan 100 pcs dan sisa barang jadi tersedia. Dari data

yang didapatkan maka dibuat rekapitulasi dalam bentuk laporan persediaan

barang jadi seperti berikut ini.

# Gambar 3.4

|        |            | PT TI              | RIST | AR DELTA | SEJ  | AHTE | RA    |     |       |     |       |       |
|--------|------------|--------------------|------|----------|------|------|-------|-----|-------|-----|-------|-------|
|        |            | LAPORA             | n pe | RSEDIAA  | N BA | ARAN | G JAD | DI  |       |     |       |       |
|        |            |                    |      | 2021     |      |      |       |     |       |     |       |       |
| Item   | Cover Matt | ras Assorted Color | 1    |          |      |      |       |     |       |     |       |       |
| Ukuran | 90x190x10  |                    |      |          |      |      |       |     |       |     |       |       |
| Warna  | Cream      |                    |      |          |      |      |       |     |       |     |       |       |
| NO 2   | TANGGAL    | NAMA CUSTOMER      |      | SJNO     | 1    | N    | OU    | Т   | BALAN | CE  | KETER | ANGAN |
| 1      | 24/12/2020 | PT QUEEN LANE      | 3    |          |      |      |       |     | 248   | pcs | 4     |       |
| 5      | 05/04/2021 | PT QUEEN LANE      |      |          | 10   | pcs  | 6     |     | 258   | pcs | 7     |       |
| 8      | 03/06/2021 | PT QUEEN LANE      |      |          |      | 9    | 100   | pcs | 158   | pcs | 10    |       |
| 4      | 14/07/2021 | PT QUEEN LANE      |      |          |      |      | 150   | pcs | 8     | pcs |       |       |
| 5      | 28/07/2021 | PT QUEEN LANE      |      |          | 55   | pcs  |       |     | 63    | pcs |       |       |
| 6      | 29/07/2021 | PT QUEEN LANE      |      |          | 45   | pcs  |       |     | 108   | pcs |       |       |
| 7      | 30/07/2021 | PT QUEEN LANE      |      |          |      |      | 100   | pcs | 8     | pcs |       |       |

## Laporan Persediaan Barang Jadi

Sumber: Dokumen Perusahaan

Berikut adalah langkah-langkah pembuatan rekapitulasi persediaan barang

jadi pada gambar 3.4.

- Pertama pastikan produk adalah nama item cover mattras assorted color, ukuran 90x190x10 cm dengan warna cream sesuai dengan *stock card*.
- Pada kolom tanggal untuk saldo awal menggunakan tanggal terakhir produksi atau pengiriman produk barang jadi yaitu 24 Desember 2020.
- Kolom nama *customer* diisi dengan nama dari pembeli yaitu PT Queen Lane.
- Isi kolom *balance* dengan jumlah persediaan barang jadi tersedia yaitu 248 pcs.

- 5) Kemudian terjadi produksi pada tanggal 5 April 2021 dicatatkan kedalam kolom tanggal.
- Pada tanggal 5 April 2021 terjadi produksi sebesar 10 pcs sehingga dicatatkan pada kolom *in*.
- Sehingga jumlah persediaan barang jadi per tanggal 5 April 2021 menjadi 258 pcs.
- Kemudian terjadi lagi transaksi untuk tanggal 3 Juni 2021 yang dimasukkan ke kolom tanggal.
- Atas terjadinya transaksi ini yaitu pengiriman barang maka dimasukkan jumlah yang dikirim yaitu 100 pcs pada kolom *out*.
- 10) Sehingga pada tanggal 3 Juni 2021 persediaan barang jadi menjadi 158 pcs yang dicatatkan pada kolom *balance*.

Setelah proses rekapitulasi selesai maka *file excel* disimpan dan dikirimkan kepada pembimbing lapangan. Pekerjaan ini dilakukan untuk 12 jenis barang. Rekapitulasi dilakukan secara harian, setiap hari rata-rata terdapat 1 transaksi untuk setiap jenis barang.

Tugas merekapitulasi gaji mingguan (lampiran 10)
 Dalam melakukan rekapitulasi gaji mingguan, dibutuhkan informasi dari

buku rincian gaji mingguan perusahaan seperti berikut.

# Buku Rincian Gaji Mingguan

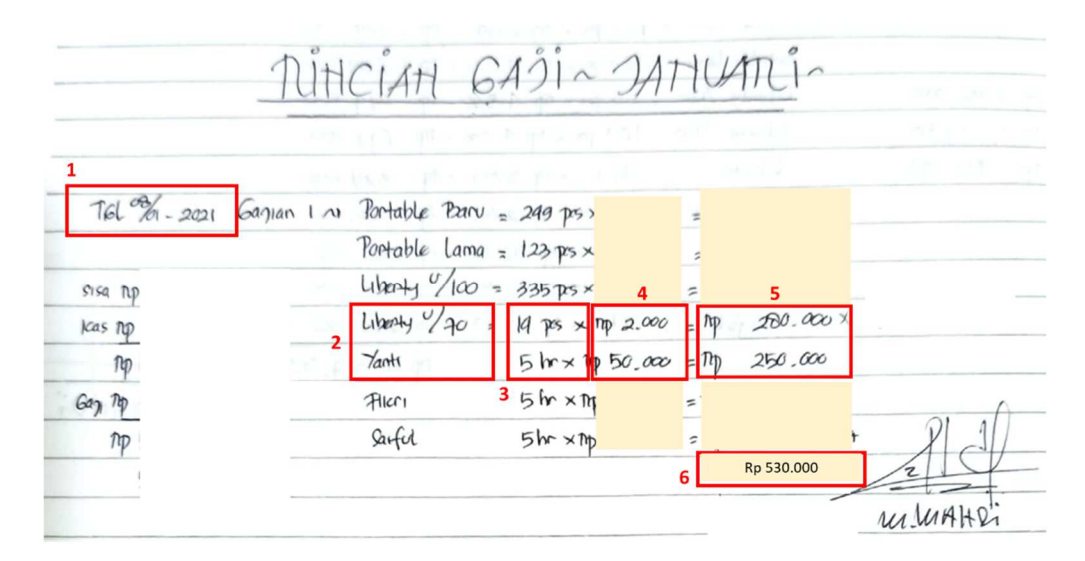

Sumber: Dokumen Perusahaan

Buku rincian pembayaran gaji mingguan pada gambar 3.5 memberikan informasi berupa tanggal pembayaran gaji 8 Januari 2021, serta perhitungan gaji berdasarkan jumlah produk yang diproduksi yaitu 14 pcs Liberty ukuran 70 dengan biaya per pcsnya Rp 2.000 dan karyawan Bernama Yanti yang bekerja 5 hari dengan gaji per hari yaitu Rp 50.000, dan total gaji yang dibayarkan. Kemudian dari informasi yang didapatkan maka dibuatlah laporan gaji mingguan seperti berikut.

# Laporan Gaji Mingguan

|            |         | PT TRISTAR DELTA S | SE | EJAH       | TER/ | 4        |            |   |
|------------|---------|--------------------|----|------------|------|----------|------------|---|
|            |         | LAPORAN GAJI MI    | N  | IGGU       | JAN  |          |            |   |
|            |         | 2021               |    |            |      |          |            |   |
| 1 Tanggal  | Gaji Ke | Keterangan         |    | Q          | ty   | Rate     | Total      |   |
| 08/01/2021 | 1       | Portable Baru      |    | 249        | pcs  |          |            |   |
|            |         | Portable Lama      |    | 123        | pcs  |          |            |   |
|            |         | Liberty ukuran 100 |    | 335        | pcs  | 4        | 5          |   |
|            |         | Liberty ukuran 70  |    | 14         | pcs  | Rp2.000  | Rp28.000   |   |
|            | 2       | Yanti              |    | 5          | hr   | Rp50.000 | Rp250.000  |   |
|            |         | Fikri              |    | <b>3</b> 5 | hr   |          |            |   |
|            |         | Saiful             |    | 5          | hr   |          |            |   |
|            |         | Total              |    |            |      |          | Rp 278.000 | 5 |
|            |         |                    |    |            |      |          |            | ۲ |

Sumber: Dokumen Perusahaan

Berikut adalah langkah-langkah yang diterapkan dalam membuat laporan gaji mingguan seperti gambar 3.6 diatas:

- Masukkan tanggal pembayaran gaji yaitu 8 Januari 2021 pada kolom tanggal sesuai dengan informasi pada buku rincian pembayaran gaji mingguan.
- Kolom keterangan diisi dengan nama produk yaitu liberty ukuran 70 yang diproduksi dan nama keryawan yang akan dibayarkan gajinya yaitu Yanti.
- Pada kolom *qty* diisi dengan jumlah produk yang diproduksi yaitu 14 pcs dan jumlah hari karyawan bekerja yaitu 5 hari.
- Kolom *rate* diisi dengan tarif per satuan unit dari jumlah produk yaitu Rp 2.000 dan tarif gaji Rp 50.000 per hari untuk karyawan.

- 5) Kolom total diisi menggunakan rumus *excel* yaitu *qty* dikali dengan *rate*.Untuk produk liberty ukuran 70 yaitu 14 pcs dikalikan Rp 2.000 sehingga total menjadi Rp 28.000 dan untuk Yanti dengan 5 hari kerja dikalikan dengan tarif per hari nya Rp 50.000 sehingga total menjadi Rp 250.000.
- 6) Semua total akan dijumlahkan menggunakan rumus *excel* pada baris total yaitu Rp 28.000 dengan Rp 250.000 sehingga total gaji yang dibayarkan pada minggu pertama adalah Rp 278.000.

Didapati perbedaan pada produk liberty ukuran 70 dimana pada buku rincian totalnya sebesar Rp 280.000 sedangkan pada laporan gaji mingguan nominalnya sebesar Rp 28.000. Atas perbedaan yang terjadi maka pada *file* laporan gaji mingguan diberikan tanda warna dan dikomunikasikan perbedaannya kepada pembimbing lapangan. Dari hasil diskusi diketahui bahwa terjadi kesalahan pencatatan pada buku rincian gaji mingguan. Setelah proses rekapitulasi selesai maka *file excel* disimpan dan dikirimkan kepada pembimbing lapangan. Pekerjaan ini dilakukan secara mingguan dengan rata-rata jumlah karyawan 4 orang yang bekerja rata-rata selama 4-5 hari. Rata-rata jenis produk diproduksi adalah 3 jenis dengan rata-rata jumlah yang diproduksi yaitu sekitar 175 produk. Selama periode kerja magang ditemukan 2 kali perbedaan.

 Tugas merekapitulasi kas tersedia untuk pembayaran gaji mingguan (lampiran 11)

Dalam melakukan rekapitulasi kas tersedia untuk pembayaran gaji mingguan diperlukan informasi dari buku rincian pembayaran gaji mingguan sebagai berikut.

# Gambar 3.7

|                      | net or the all of   | en hier central   |                 | 1.1       |            |
|----------------------|---------------------|-------------------|-----------------|-----------|------------|
|                      |                     |                   |                 |           | 11 1 1 1 K |
| TEL %1-2021 Gay      | an 1 rs Portable Ba | nu = 249 prs × mp | = ħp            |           |            |
|                      | Portable lar        | na = 123 prs x np | = trp           |           |            |
| Sisa Np 1.000.000    | Liberty 1/10        | 0 = 335 ps × Np   | = np            |           |            |
| Kas 10 500.000       | Liberty 2/70        | = 19 prs x mp 2.0 | oo = np         | 200.000 × | -          |
| <b>3</b> M 1.500.000 | Vanti               | 5 hr x np 50.0    | $\infty = np$ . | 250.000   |            |
| Gan Tap 530.000      | Fileri              | 5 fr × M          | = 71p           |           | (          |
| 5 fm 970.000         | Sartor              | 5hr xnt           | = TO            | ÷         | PI 11      |

#### Buku Rincian Pembayaran Gaji Mingguan

Sumber: Dokumen Perusahaan

Pada gambar 3.9 merupakan contoh informasi yang diperlukan yaitu pada kotak 1 merupakan jumlah saldo akhir kas tersedia dari periode pembayaran gaji sebelumnya. Kemudian pada kotak ke 2 merupakan informasi mengenai apakah ada penerimaan kas dari pemilik perusahaan. Kotak ke 3 merupakan hasil penjumlahan dari saldo akhir dengan kas yang diterima. Pada kotak ke 4 merupakan nominal dari total gaji yang dibayarkan berdasarkan rincian pembayaran. Sehingga kotak ke 3 dikurangi dengan total gaji yang dibayarkan akan mendapatkan saldo akhir kas atau kas tersedia untuk pembayaran gaji. Dari informasi tersebut maka dibuat buku

kas gaji seperti berikut ini.

#### Gambar 3.8

|            |    |            |    | PT TRISTA | RC  | DELT | A SEJAHTE | RA |    |          |   |             |
|------------|----|------------|----|-----------|-----|------|-----------|----|----|----------|---|-------------|
|            |    |            |    | BU        | IKU | J KA | S GAJI    |    |    |          |   |             |
|            |    |            |    |           |     | 202  | 1         |    |    |          |   |             |
| Tanggal    | 2  | Saldo Awal | 3  | Cash In   |     | 4    | Total     |    | 5  | Cash Out | 6 | Saldo Akhir |
| 08/01/2021 | Rp | 1.000.000  | Rp | 500.000   |     | Rp   | 1.500.000 | ]  | Rp | 278.000  | R | 1.222.000   |
| 15/01/2021 | Rp |            | Rp |           |     | Rp   |           |    | Rp |          | R |             |
| 22/01/2021 | Rp |            | Rp |           |     | Rp   |           |    | Rp |          | R | 2           |
| 29/01/2021 | Rp |            |    |           |     | Rp   |           |    | Rp |          | R | 2           |
| 05/02/2021 | Rp |            | Rp |           |     | Rp   |           |    | Rp |          | R | 2           |
| 10/02/2021 | Rp |            |    |           |     | Rp   |           |    | Rp |          | R | b           |
| 19/02/2021 | Rp |            | Rp |           |     | Rp   |           |    | Rp |          | R | b           |

#### Laporan Gaji Mingguan – Buku Kas Gaji

Sumber: Dokumen Perusahaan

Setelah informasi didapatkan dari buku rincian pembayaran gaji mingguan maka informasi direkapitulasi ke dalam laporan gaji mingguan berupa buku kas gaji. Berikut adalah langkah-langkah yang dilakukan:

- Memasukkan tanggal pembayaran gaji kedalam kolom tanggal yaitu 8 Januari 2021.
- 2) Jumlah saldo awal yaitu Rp 1.000.000 diisi kedalam kolom saldo awal.
- Kolom *cash in* diisi dengan nominal Rp 500.000 berdasarkan informasi penerimaan kas dari buku rincian gaji.
- Kolom total diisi dengan menjumlahkan kolom saldo awal Rp 1.000.000 dengan *cash in* Rp 500.000 sehingga total menjadi Rp 1.500.000.
- 5) Pada kolom *cash out* diisi senilai Rp 278.000 sesuai dengan jumlah gaji yang dibayarkan sesuai dengan total pembayaran gaji pada gambar 3.6

dikarenakan kesalahan pencatatan pada buku rincian gaji mingguan. Terdapat perbedaan yang ditemukan yaitu pada buku rincian gaji mingguan jumlah gaji yang dibayarkan sebesar Rp 530.000 sedangkan nominal yang seharusnya dicatat adalah Rp 278.000.

6) Kolom saldo akhir diisi dengan menggunakan rumus *excel* yaitu total sebesar Rp 1.500.000 dikurangi dengan kolom *cash out* Rp 278.000, sehingga didapatkan saldo akhir kas atau kas tersedia untuk pembayaran gaji sebesar Rp 1.222.000. Terlihat perbedaan dengan buku rincian gaji mingguan sebesar Rp 252.000.

Perbedaan pada hasil perhitungan pada *excel* dengan buku maka pada *file excel* telah diberi tanda dan didiskuiskan dengan pembimbing lapangan. Setelah proses rekapitulasi selesai maka *file excel* disimpan dan dikirimkan kepada pembimbing lapangan. Selama periode kerja magang rekapitulasi kas tersedia untuk pembayaran gaji dilakukan setiap minggu. Serta selama pelaksanaan kerja magang ditemukan 2 kali perbedaan.

 Tugas merekapitulasi penerimaan dan pengeluaran kas (lampiran 12)
 Dalam melakukan rekapitulasi penerimaan dan pengeluaran kas informasi didapatkan dari buku kas perusahaan seperti berikut ini.

| rGL       | KETERANGAN                      | DEBET        | KREDIT        | SALDO              |
|-----------|---------------------------------|--------------|---------------|--------------------|
| 2/ 200    | Braya Andratan                  |              | Тор           | try                |
| 8 000     | Pilaza Andicutan                |              | Тер           | mp                 |
| 8/2 2021  | Pilara Numah tangga             |              | np            | πρ                 |
| 3/15-2021 | Praya Gon Alex                  |              | Trp           | 712                |
| 105-2021  | Diaya Golune Dinamo Mesin Jahit |              | np            | 19                 |
| 15-2021   | Blaya Keamanan Satpam           | fig.         | Rp            | TQ                 |
| 6-221     | Biana ATK / Fotocopy            | 2.182.1      | 19            | 79                 |
| 2/06-2021 | Braya Keamanan Babinsa          |              | Пер           | ng :               |
| 1/06-2021 | Biora Anelicitan                |              | np            | Top 2              |
| 106-2021  | Biaya Andikutan                 |              | Np            | np                 |
| 1/05-2021 | Bicya Numah tangga              |              | Πφ            | <b>1</b> p 500.000 |
| 1/05-2021 | Blaya Anelastan                 |              | 10 50.000     | 450.000            |
| 105-2021  | KAS CONCELLOO                   | Rp 2.000.000 | torget ? - re | <b>P</b> 2.450.000 |

#### Buku Kas

Sumber: Dokumen Perusahaan

Pada gambar 3.7 informasi yang didapatkan adalah tanggal transaksi yaitu tanggal 7 Juni 2021, akun transaksi yaitu pengeluaran berupa biaya angkutan dan penerimaan kas berupa akun kas, jumlah uang yang digunakan sebesar Rp 50.000 dan adanya kas diterima sebesar Rp2.000.000, serta saldo kas yang tersedia setelah dikurangi biaya angkutan dan ditambah penerimaan kas menjadi Rp 2.450.000. Dari informasi yang didapatkan maka disusun laporan penerimaan dan pengeluaran kas sebagai berikut.

# Laporan Penerimaan dan Pengeluaran Kas

|            | PT TRIS                         | TAR DELTA SEJAHTER | A    |          |    |           |   |
|------------|---------------------------------|--------------------|------|----------|----|-----------|---|
|            | LAPORAN PENER                   | IMAAN DAN PENGELU  | JARA | N KAS    |    |           |   |
|            |                                 | 2021               |      |          |    |           |   |
| Tanggal    | Keterangan                      | Debet              |      | Kredit   |    | Saldo     |   |
| 27/05/2021 | Biaya Angkutan                  |                    | Rp   |          | Rp |           |   |
| 28/05/2021 | Biaya Angkutan                  |                    | Rp   |          | Rp |           |   |
| 28/05/2021 | Biaya Rumah Tangga              |                    | Rp   |          | Rp |           |   |
| 28/05/2021 | Biaya Gaji Alex                 |                    | Rp   |          | Rp |           |   |
| 29/05/2021 | Biaya Gulung Dinamo Mesin Jahit |                    | Rp.  |          | Rp |           |   |
| 31/05/2021 | Biaya Keamanan Satpam           |                    | Rp   |          | Rp |           |   |
| 31/05/2021 | Biaya ATK/Fotocopy              |                    | Rp   |          | Rp |           |   |
| 02/06/2021 | Biaya Keamanan Babinsa          |                    | Rp   |          | Rp |           |   |
| 03/06/2021 | Biaya Angkutan                  |                    | Rp   |          | Rp |           |   |
| 04/06/2021 | Biaya Angkutan                  |                    | Rp   |          | Rp |           |   |
| 04/06/2021 | Biaya Rumah Tangga              |                    | Rp   |          | Rp | 500.000   | 4 |
| 07/06/2021 | Biaya Angkutan 2                |                    | Rp   | 50.000 3 | Rp | 450.000   | 4 |
| 07/06/2021 | Kas 5                           | Rp 2.000.000 6     |      |          | Rp | 2.450.000 | 7 |

Sumber: Dokumen Perusahaan

Berikut adalah proses penyusunan rekapitalisasi penerimaan dan pengeluaran kas:

- Masukkan tanggal transaksi penerimaan dan/atau pengeluaran kas yaitu 7 Juni 2021.
- Untuk pengeluaran kas kolom keterangan diisi dengan nama akun atas biaya yang dikeluarkan yaitu biaya angkutan.
- Karena transaksi merupakan pengeluaran kas maka diisi pada kolom kredit sebesar Rp 50.000.
- 4) Untuk mendapatkan saldo kas maka pada kolom saldo menggunakan rumus *excel* yaitu saldo pada tanggal sebelumnya sebesar Rp 500.000 dikurangi dengan kolom kredit sebesar Rp 50.000 sehingga saldonya menjadi Rp 450.000.

- Kolom keterangan diisi dengan nama akun berupa kas karena merupakan transaksi penerimaan kas.
- 6) Transaksi penerimaan sebesar Rp 2.000.000 diisi ke dalam kolom debet.
- 7) Untuk mendapatkan saldo kas maka pada kolom saldo menggunakan rumus *excel* yaitu saldo pada tanggal sebelumnya sebesar Rp 500.000 ditambah dengan kolom debet sebesar Rp 2.000.000 sehingga saldonya menjadi Rp 2.450.000.

Setelah proses rekapitulasi selesai maka *file excel* disimpan dan dikirimkan kepada pembimbing lapangan serta atas perbedaan yang ditemukan dikomunikasikan kepada pembimbing lapangan. Selama periode kerja magang rekapitulasi penerimaan dan pengeluaran kas dilakukan setiap hari. Serta selama pelaksanaan kerja magang rata-rata transaksi per harinya sebanyak 2 transaksi. Dari hasil rekapitulasi ditemukan 2 kali perbedaan pada buku kas dengan laporan penerimaan dan pengeluaran kas.

6. Tugas membuat special journal penjualan (lampiran 13)

Dalam membuat *special journal* penjualan dibutuhkan dokumen faktur pajak penjualan yang diberikan pembimbing lapangan seperti berikut.

# Faktur Pajak Penjualan

Faktur Daiak

|            | Faklu                                                         | ГГАЈАК                              |                                            |
|------------|---------------------------------------------------------------|-------------------------------------|--------------------------------------------|
| Kode d     | an Nomor Seri Faktur Pajak : 010.001-21.25242068              |                                     |                                            |
| Pengus     | saha Kena Pajak                                               |                                     |                                            |
| Nama       | PT TRI STAR DELTA SEJAHTERA                                   |                                     |                                            |
| NPWP       | : 31.171.365.5-402.000                                        | RW. 012, SANGIANGJAYA               | , TANGERANG                                |
| Pembe      | li Barang Kena Pajak / Penerima Jasa Kena Pajak               |                                     |                                            |
| Nama       | PT QUEEN LANE                                                 |                                     |                                            |
| NPWP       | DENPASAR - BALI<br>: 10.971.513.5-350.000                     | •                                   |                                            |
| No.        | Nama Barang Kena Pajak / Jasa K                               | kena Pajak                          | Harga Jual/Penggantian/Uang<br>Muka/Termin |
| 1          | COVER BABY MATTRESS ASST CLR 70 X 140<br>Rp 150.000 X 10      | X 15 CM                             | 1.500.000                                  |
| 2          | COVER MATTRESS ASORTED COLOR 90 X 200                         | O Civi                              |                                            |
| 3          | COVER MATTRESS ASSORTED COLOR 100 X 2                         | 200 CM                              |                                            |
| 4          | COVER MATRESS ASORTED COLOUR 90 X 190                         | 0 CM                                |                                            |
| 5          | COVER FOLDABLE MTRS ASST CLR 84 X 184 C                       | CM                                  |                                            |
| Harga J    | ual / Penggantian                                             |                                     | 1.500.000                                  |
| Dikuran    | gi Potongan Harga                                             |                                     | 0,00                                       |
| Dikuran    | gi Uang Muka                                                  |                                     | 0,00                                       |
| Dasar P    | engenaan Pajak                                                |                                     | 1.500.000                                  |
| PPN = 1    | 0% x Dasar Pengenaan Pajak                                    |                                     | 150.000                                    |
| Total PF   | PnBM (Pajak Penjualan Barang Mewah)                           |                                     | 0,00                                       |
| Secura den | gan ketentuan yang berlaku Direktorat lenderal Pajak mengatur | hohus Eaktur Dalak ini talah ditang | latangani                                  |

Sesuai dengan ketentuan yang berlaku, Direktorat Jenderal Pajak mengatur bahwa Faktur Pajak ini telah ditandatangan secara elektronik sehingga tidak diperlukan tanda tangan basah pada Faktur Pajak ini.

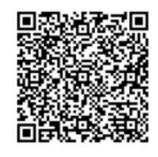

STEVEN HADI

TANGERANG, 04 Juni 2021

Sumber: Dokumen Perusahaan

Faktur pajak pada gambar 3.11 menyediakan informasi mengenai penjualan barang oleh perusahaan. Sebelum membuat *special journal* dipastikan terlebih dahulu bahwa benar faktur pajak ini adalah faktur pajak penjualan. Maka dari faktur pajak tersebut diperoleh informasi mengenai nama pembeli yaitu PT Queen Lane, dengan nomor NPWP 10.971.513.5-350.000, dengan nama barang yang dijual yaitu *cover baby mattress asst clr* 70x140x15 cm, dengan harga per *pc* Rp 150.000 sebanyak 10 *pcs*. Dengan total harga jual atau dasar pengenaan pajak sebesar Rp 1.500.000 dan PPN sebesar Rp 150.000. Dari informasi pada faktur pajak maka dibuat *special journal* penjualan seperti berikut.

# Gambar 3.12

## Special Journal Penjualan

| [   | SURAT JALA         | N & KWITANSI          | CUS             | TOMER /  | PELANGGAN  |            |                        | F     | AKTUR PAJA            | ĸ    |                   | 1         |
|-----|--------------------|-----------------------|-----------------|----------|------------|------------|------------------------|-------|-----------------------|------|-------------------|-----------|
|     | TANGGAL            | NO.                   | NAMA            |          | NP         | WP         | кор                    | & NO  | . SERI                | TAN  | IGGAL             | 1         |
|     | 04-Jun-21          | P1J/VI/001            | PT QUEEN LAN    | NE 3     | 10.971.513 | .5-350.00  | 010.001                | 21.25 | 5242068               | 04-J | lun-21            | 1         |
|     | 1                  | 2                     |                 |          |            | 4          |                        | 5     |                       |      |                   | 1         |
|     |                    |                       |                 |          |            |            |                        |       |                       |      |                   | 1         |
|     |                    |                       |                 |          |            |            |                        |       |                       |      |                   | 1         |
|     |                    |                       |                 |          |            |            |                        |       |                       |      |                   | 1         |
|     |                    | TA SEIAHTERA          |                 |          |            |            | •                      |       |                       |      |                   | -         |
|     | JURNAL PE          | INJUALAN              |                 |          |            |            |                        |       |                       |      |                   |           |
|     | Bulan Ju           | uni 2021              |                 | ~        |            |            |                        |       |                       |      |                   |           |
|     | JEN                | IS PEKERJAAN / BARANG | 3               | UNIT     | HARGA      | KODE PERK. | PIUT. DAG.<br>1.XX.000 | DR.   | PENJUALAN<br>4.XX.XXX | CR.  | PPN- K<br>2.XX.XX | CR.<br>XX |
| Cov | ver baby mattres   | ss assorted color 70  | x 140 x 15 cm 6 | 7 10     | 150.000 8  | 103.001    | 12 <b>1.650</b>        | 000   | 10 1.500              | .000 | 11 150            | ).000     |
| Cov | ver mattress asso  | rted color 90 x 200 ( | cm              |          | 2          | 103.001    |                        | 1     |                       | )    | -                 |           |
| Cov | ver mattress asso  | rted color 100 × 200  | cm              | <u> </u> | <u> </u>   | 103.001    |                        | 1     |                       | 1    |                   |           |
| Cov | ver mattress asso  | rted color 90 190 cr  | n               | <u> </u> | 1 <u> </u> | 103.001    |                        |       |                       | )    |                   |           |
| Cov | ver toldable mtrso | asst clr 84 x 184 cm  |                 |          | <u> </u>   | 103.001    |                        |       |                       | )    |                   |           |

Sumber: Dokumen Perusahaan

Berikut adalah langkah-langkah pembuatan special journal penjualan:

- 1) Kolom tanggal diisi dengan tanggal transaksi yaitu 4 Juni 2021.
- Kolom nomor diisi dengan nomor P1J/IV/001, VI merupakan bulan ke
  6 yaitu Juni dan nomor 001 marupakan transaksi pertama.
- 3) Pada kolom nama diisi dengan nama pembeli yaitu PT Queen Lane.
- Nomor NPWP pembeli dimasukkan kedalam kolom NPWP yaitu 10.971.513.5-350.000.

- Kolom kode dan no. seri diisi sesuai dengan nomor seri yang tertera pada faktur pajak yaitu 010.001-21.25242068.
- Pada kolom jenis pekerjaan/barang diisi dengan nama barang yang dijual yaitu *cover baby mattress assorted color* 70x140x15 cm.
- 7) Kolom unit diisi dengan jumlah produk yang dijual yaitu sebesar 10 pcs.
- Kolom harga diisi dengan harga jual produk per *pc* yaitu sebesar Rp150.000.
- 9) Kolom kode perk. diisi dengan nomor pelanggan yaitu 103.001.
- 10) Kolom penjualan diisi dengan nominal Harga jual atau nilai dasar penggenaan pajak yaitu Rp 1.500.000.
- 11) Kolom PPN Keluaran diisi dengan nilai pajak sebesar Rp 150.000 yaitu10% dari nilai dasar penggenaan pajak.
- 12) Kolom piutang dagang diisi dengan nilai penjualan yaitu Rp 1.500.000 ditambah dengan nilai PPN Rp 150.000, sehingga nilai dari piutang adalah sebesar Rp 1.650.000.

Kemudian setelah selesai maka *file* disimpan dan dikirimkan kembali kepada pembimbing lapangan. Selama periode kerja magang jurnal dibuat secara per bulan, dengan rata-rata transaksi per bulan sebanyak 6 transaksi.

7. Tugas membuat *special journal* pembelian (lampiran 14)

Dalam membuat *special journal* pembelian dibutuhkan dokumen faktur pajak pembelian yang diberikan pembimbing lapangan seperti berikut.

# Faktur Pajak Pembelian

| Nama Rum<br>Aamat CIPUT<br>NPWP 07.91                     | LESTILSKIN CO.<br>AT - JAKARTA<br>2.138.8-412.000                                                                                                    |                   |
|-----------------------------------------------------------|----------------------------------------------------------------------------------------------------|-------------------|
| Pembeli Bara<br>Nama PT TF<br>Alamat PLIK<br>Kota/Kab TAN | ng Kena Pajak / Penerima Jasa Kena Pajak<br>N STAR DELTA SEJAHTERA<br>O DANGRAMMA OBOOKAS BOK A 1 No.9 RF001 RAV:012 Kel SANGIAN<br>NGERANG BANTEN mono                                                                                                    | IGJAYA Kec.PERIUK |
| NPWP 311                                                  | 11.365.5-402.000                                                                                                    |                   |
|                                                           | aband White 25 OCL of the second second seco | Mika/Termin       |
| Rp :                                                      | 1.000.000 x 5                                                                                                    | 5.000.000         |
| Harga Jual / F                                            | enggantian                                                                                                    | 5.000.000         |
| Dkurangi Poto                                             | ngan Harga                                                                                                    |                   |
| Dikurangi Uan                                             | g Muka                                                                                                    |                   |
| Casar Penger                                              | aan Pajak                                                                                                    | E 000 000         |
| $PPN = 10\% \times$                                       | Desar Pengenaan Pajak                                                                                                    | 5.000.000         |
| Total FPnBM                                               | (Pajak Penjualan Barang Newah)                                                                                                    | 500.000           |
| Sesual dengan ke<br>diandatangani se                      | ientuan yang berlaku, Drektorat Jenderal Rejak mengatur bahwa Paktur Rejak iti telah<br>Jara dektronik seringga tidik opertukan tanda tangan telah mata Refur Pera                                                                                                    |                   |
|                                                           | TANGERANG 07 J                                                                                                    | uni 2021          |

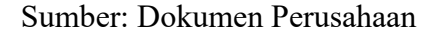

Faktur pajak pada gambar 3.13 menyediakan informasi mengenai pembelian barang oleh perusahaan. Sebelum membuat *special journal* dipastikan terlebih dahulu bahwa benar faktur pajak ini adalah faktur pajak pembelian. Maka dari faktur pajak tersebut diperoleh informasi mengenai kode dan nomor seri faktur yaitu 010.005-21.47710274, kemudian nama penjual yaitu Rumplestilskin Co., dengan nomor NPWP 07.912.138.8-.412.000, dengan nama barang yang dijual yaitu *spunbond white* 25GSM x 240 x 500M, dengan harga per *pc* Rp 1.000.000 sebanyak 5 *pcs*. Dengan

total harga jual atau dasar pengenaan pajak sebesar Rp 5.000.000 dan PPN sebesar Rp 500.000, serta tanggal dari transaksi yaitu7 Juni 202. Dari informasi pada faktur pajak maka dibuat *special journal* pembelian seperti berikut.

# Gambar 3.14

## Special Journal Pembelian

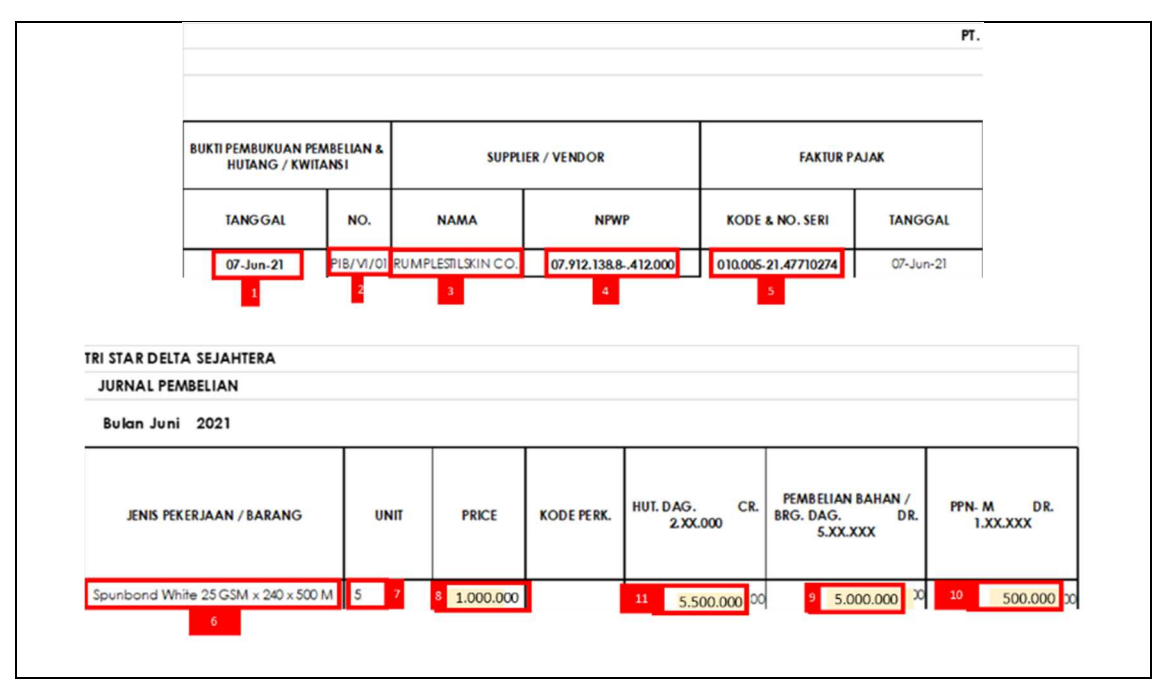

Sumber: Dokumen Perusahaan

Berikut adalah langkah-langkah pembuatan special journal pembelian:

- 1) Kolom tanggal diisi dengan tanggal transaksi yaitu 7 Juni 2021.
- Kolom nomor diisi dengan nomor PIB/VI/01, VI merupakan bulan ke 6 yaitu Juni dan nomor 01 merupakan transaksi pertama.
- 3) Pada kolom nama diisi dengan nama penjual yaitu Rumplestilskin CO.
- Nomor NPWP penjualan dimasukkan kedalam kolom NPWP yaitu 07.912.138.8-.412.000.

- 5) Kolom kode dan no. seri diisi sesuai dengan nomor seri yang tertera pada faktur pajak yaitu 010.005-21.47710274.
- Pada kolom jenis pekerjaan/barang diisi dengan nama barang yang dibeli yaitu spunbond *white* 25GSM x 240 x 500M.
- 7) Kolom unit diisi dengan jumlah produk yang dibeli yaitu sebesar 5 pcs.
- Kolom harga diisi dengan harga beli produk per pc yaitu sebesar Rp1.000.000.
- Kolom pembelian diisi dengan nominal harga beli atau nilai dasar penggenaan pajak yaitu Rp 5.000.000.
- 10) Kolom PPN Masukan diisi dengan nilai pajak sebesar Rp 500.000 yaitu10% dari nilai dasar penggenaan pajak.
- 11) Kolom piutang dagang diisi dengan nilai pembelian yaitu Rp 5.000.000 ditambah dengan nilai PPN Rp 500.000, sehingga nilai dari hutang dagang adalah sebesar Rp 5.500.000.

Kemudian setelah selesai maka *file* disimpan dan dikirimkan kembali kepada pembimbing lapangan. Selama periode kerja magang jurnal dibuat secara per bulan, dengan rata-rata transaksi per bulan sebanyak 13 transaksi.

## 3.3.2. Kendala yang Ditemukan

Selama periode kerja magang semua pekerjaan dapat dikerjakan dengan baik tanpa adanya kendala.